# **Quick Installation Guide**

Read this manual carefully before you use the product and keep it handy for future reference. For safe and correct use, be sure to read the Safety Information before using the machine.

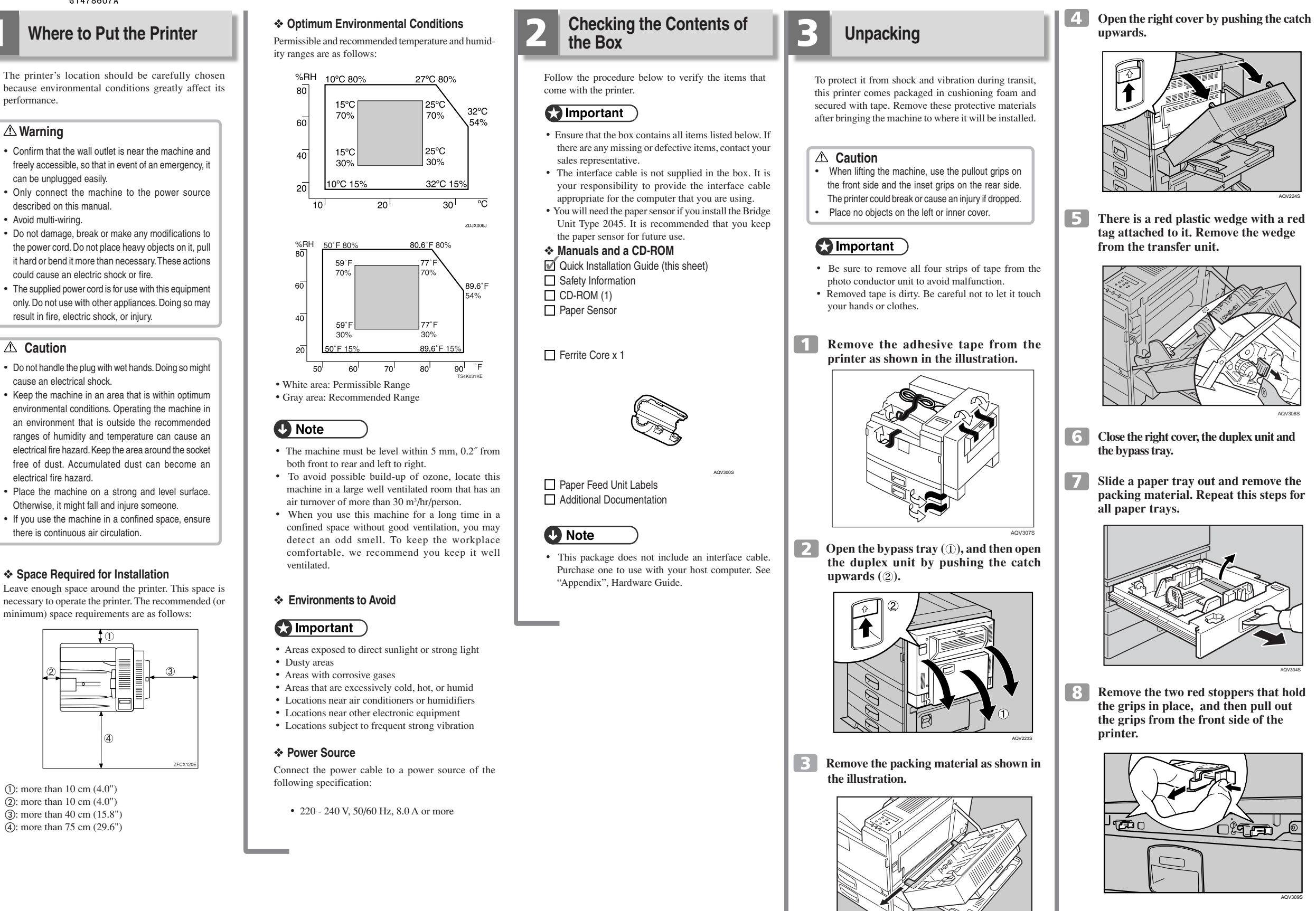

# 

The printer's location should be carefully chosen

### A Warning

performance.

- Confirm that the wall outlet is near the machine and freely accessible, so that in event of an emergency, it can be unplugged easily
- Only connect the machine to the power source described on this manual.
- Avoid multi-wiring.
- Do not damage, break or make any modifications to the power cord. Do not place heavy objects on it, pull it hard or bend it more than necessary. These actions could cause an electric shock or fire.
- The supplied power cord is for use with this equipment only. Do not use with other appliances. Doing so may result in fire, electric shock, or injury.

### ▲ Caution

- Do not handle the plug with wet hands. Doing so might cause an electrical shock.
- Keep the machine in an area that is within optimum environmental conditions. Operating the machine in an environment that is outside the recommended ranges of humidity and temperature can cause an electrical fire hazard. Keep the area around the socket free of dust. Accumulated dust can become an electrical fire hazard
- Place the machine on a strong and level surface. Otherwise, it might fall and injure someone.
- If you use the machine in a confined space, ensure there is continuous air circulation.

### Space Required for Installation

Leave enough space around the printer. This space is necessary to operate the printer. The recommended (or minimum) space requirements are as follows:

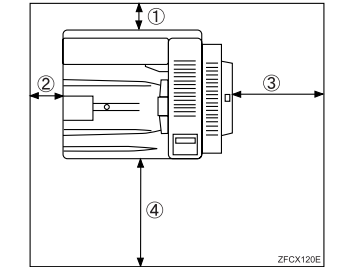

(1): more than 10 cm (4.0") (2): more than 10 cm (4.0'')(3): more than 40 cm (15.8")(4): more than 75 cm (29.6")

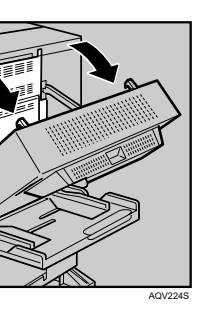

There is a red plastic wedge with a red tag attached to it. Remove the wedge

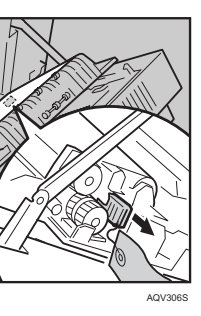

### Slide a paper tray out and remove the packing material. Repeat this steps for

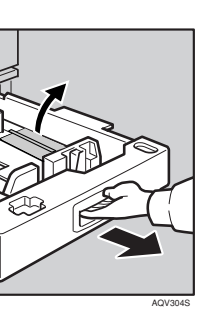

Remove the two red stoppers that hold the grips in place, and then pull out the grips from the front side of the

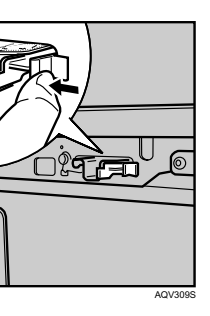

9 Lift the printer and move it to the place where you want to install it. When lifting the printer, use the pullout grips on the front side and the inset grips on the rear side. After that, push the grips into the printer.

### Important

• The printer should be held by at least two people.

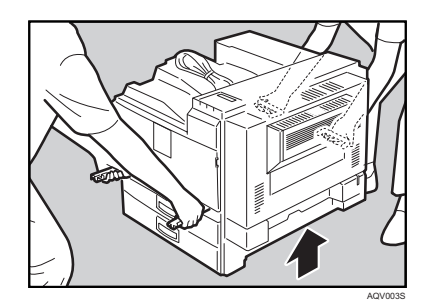

10 Take out the cover inside Tray 2 and attach it between the paper tray and the front cover.

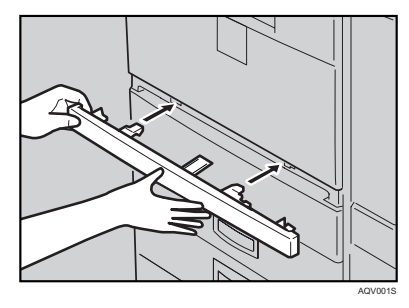

To install the PaperFeed Unit PB 3020, see "Attaching PaperFeed Unit PB 3020" in the Hardware Guide.

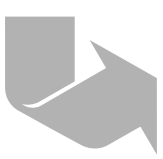

The following procedure describes how to install the toner cartridge.

Installing the Toner Cartridge

### **△** Warning

- Do not incinerate spilled toner or used toner. Toner dust is flammable and might ignite when exposed to an open flame.
- Disposal should take place at an authorized dealer or an appropriate collection site.
- If you dispose of the used toner cartridges yourself, dispose of them according to local regulations.
- Do not store toner, used toner, or toner containers in a place with an open flame. The toner might ignite and cause burns or a fire.

### ▲ Caution

- Keep toner (used or unused) and toner containers out of reach of children.
- If toner or used toner is inhaled, gargle with plenty of water and move into a fresh air environment. Consult a doctor if necessary.
- If your skin comes into contact with toner or used toner, wash the affected area thoroughly with soap and water
- If toner or used toner gets into your eyes, flush immediately with large amounts of water. Consult a doctor if necessary.

### **▲** Caution

- If toner or used toner is swallowed, dilute by drinking a large amount of water. Consult a doctor if necessary.
- Avoid getting toner on your clothes or skin when removing a paper jam or replacing toner. If your skin comes into contact with toner, wash the affected area thoroughly with soap and water.
- If toner gets on your clothing, wash with cold water. Hot water will set the toner into the fabric and may make removing the stain impossible.

### Important

· When you first use this printer, use the toner cartridge supplied with the printer.

### Note

- The toner cartridge that comes with the printer will allow you to print up to about 30,000 pages. These numbers were obtained from printing A4 D 5% charts, but the actual number of pages will vary depending on the paper type, size, contents, and settings.
- Toner Cartridge (consumable) is not covered by warranty. However, if there is a problem, contact the dealer where you purchased the printer.
- · Toner cartridge mouths may become dirty during quality inspection.

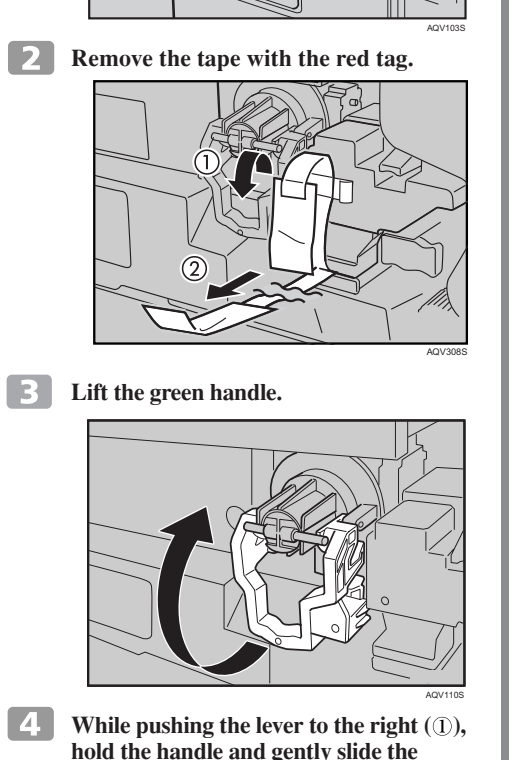

**1** Open the front cover.

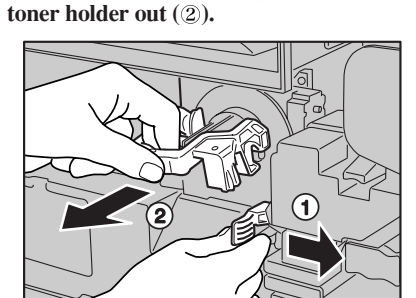

5 Move the new toner bottle back and forth about 5 - 6 times as shown in the illustration.

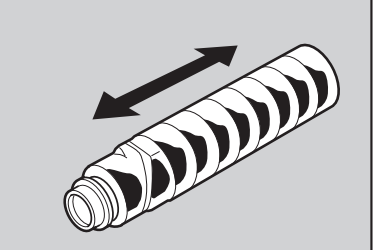

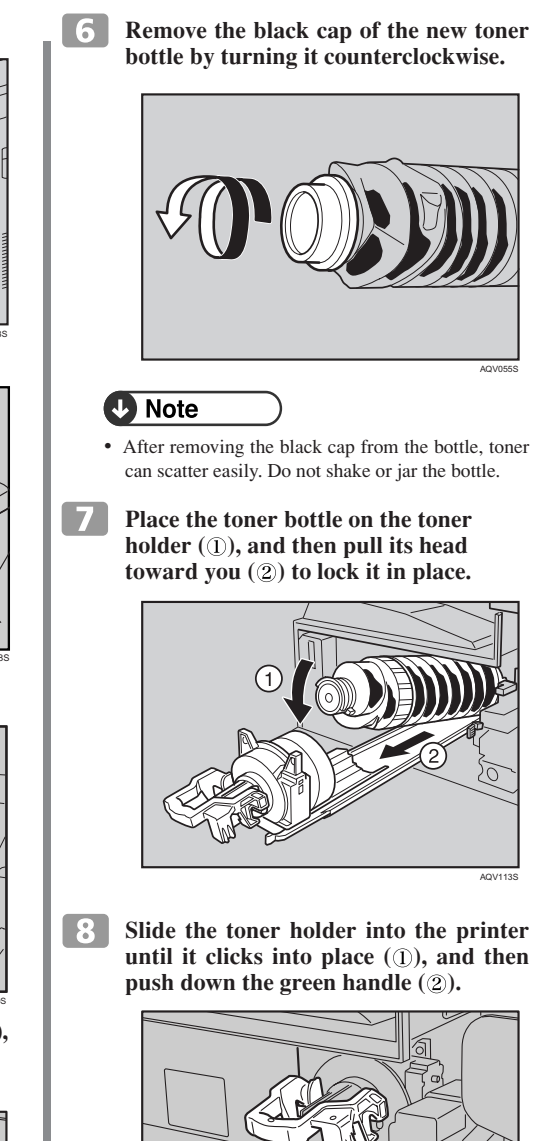

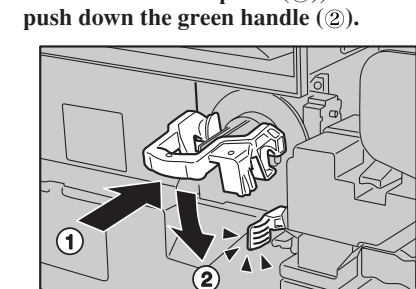

**9** Close the front cover.

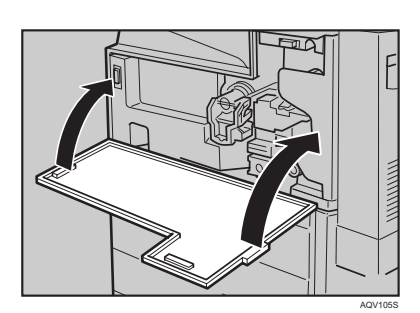

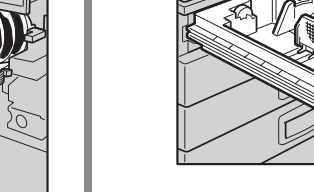

5

Loading Paper

standard paper tray (Tray 1).

Important

▲ Caution

trav.

The following describes how to load paper into the

· Do not pull out the paper tray forcefully. If you do,

· To avoid paper jams, make sure paper is not stacked

• Do not mix different types of paper in a single paper

**Slide the paper tray out until it stops.** 

above the limit mark inside the tray. Misfeeds might

the tray might fall and cause an injury.

2 Release the side lever to the "unlocked" position.

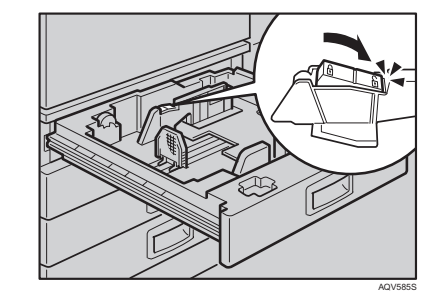

3 While pressing the release lever, adjust the side fences.

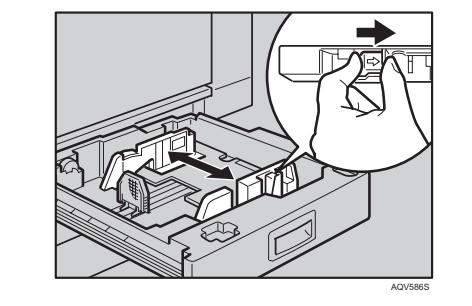

4 Adjust the back guide to the new paper size.

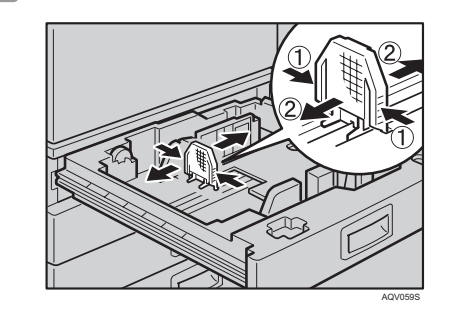

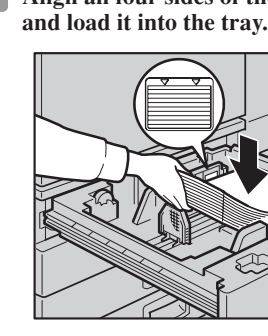

6 After loading, make sure that on either side, the paper does not catch (on 1). Push down the paper stack.

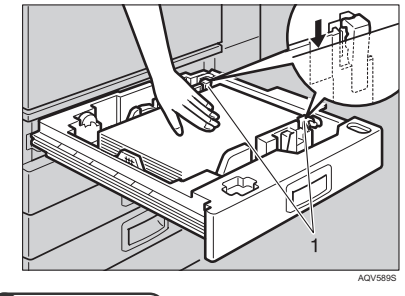

- Important
- the limit mark inside the tray. • To avoid paper skew, confirm that there is no space
  - **7** Lock the side lever.

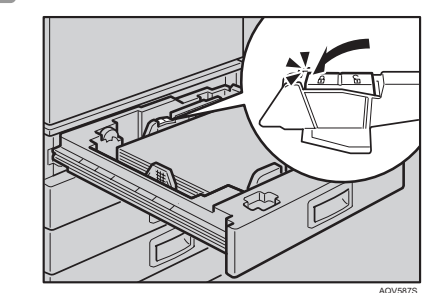

8 Adjust the tray size with the paper size selector to the new paper size.

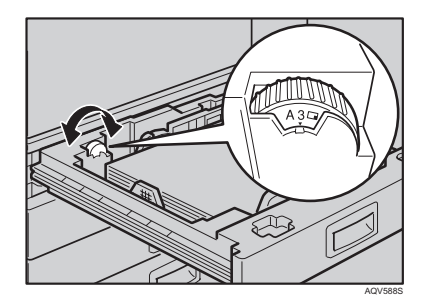

# **Quick Installation Guide**

**5** Align all four sides of the paper stack

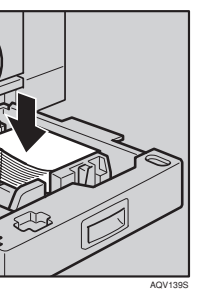

- Confirm that the top of the stack is not higher than
- between the side guides and the paper.

9 Gently push the paper tray in until it stops.

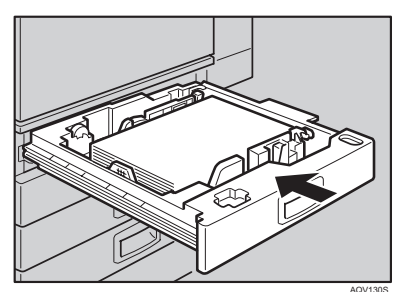

**10** Check the paper size shown on the display panel.

### Important

· Be sure to insert the paper tray completely. Otherwise, paper misfeeds might occur, or the front cover might touch the paper tray.

### Reference

· For details about usable types of paper, see "Loading Paper", Hardware Guide

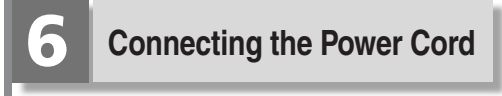

### ▲ Caution

Do not handle the plug with wet hands. Doing this might cause an electric shock.

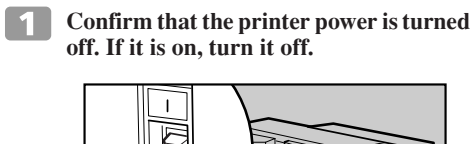

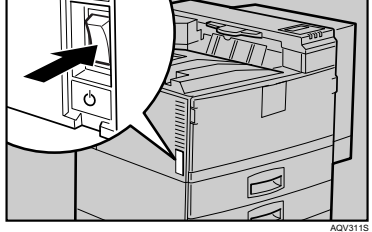

**2** Insert the plug of the power cord securely into the wall outlet.

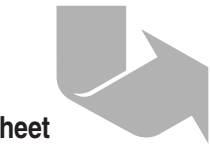

Next Sheet

Quick Installation Guide 1/2

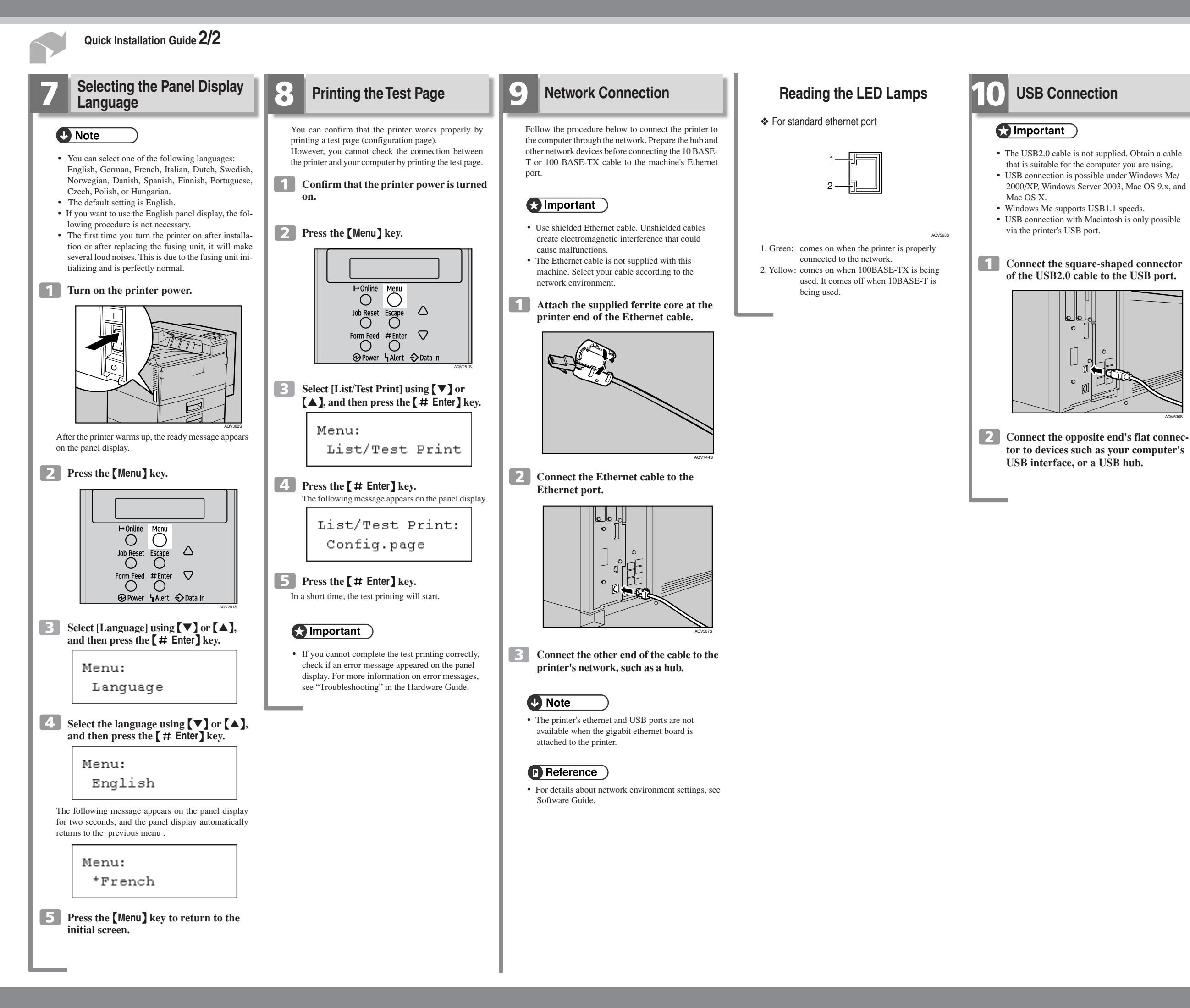

# **Quick Installation Guide**

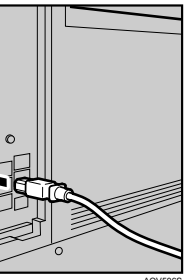

## **Ethernet Configuration**

Make the following network settings according to the network interface you are using.

You can use SmartDeviceMonitor for Admin or a Web browser to make IP address-related settings in a TCP/ IP-canable environment

### 😭 Important

- Configure the printer for the network using the control panel.
- The following table shows the control panel settings and their default values.
- These items appear in the "Host Interface" menu. • After configuring the network settings, making security settings is recommended. For details, see Note to Administrator.

| Setting Name    | Value           |        |
|-----------------|-----------------|--------|
| DHCP            | On              |        |
| IPv4 Address    | 011.022.033.044 |        |
| Subnet Mask     | 000.000.000.000 |        |
| Gateway Address | 000.000.000.000 |        |
| Frame Type (NW) | Auto            |        |
| Active Protocol | IPv4            | Active |
|                 | IPv6            | Active |
|                 | NetWare         | Active |
|                 | SMB             | Active |
|                 | AppleTalk       | Active |
| Ethernet Speed  | Auto            |        |
| LAN Type        | Auto            |        |

## Note

- If Auto Obtain (DHCP) is in use, the IPv4 address, subnet mask, and gateway address are all set automatically.
- · Make this setting only when it is necessary. See Software Guide.

## Using DHCP

### Important

- When you use this printer in DHCP environment, select [DHCP] following this procedure.
- · When [DHCP] is selected, you cannot make settings for the following items:
- IP Address
- Subnet Mask
- Gateway Address
- · Consult your network administrator for information about making network settings.

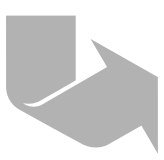

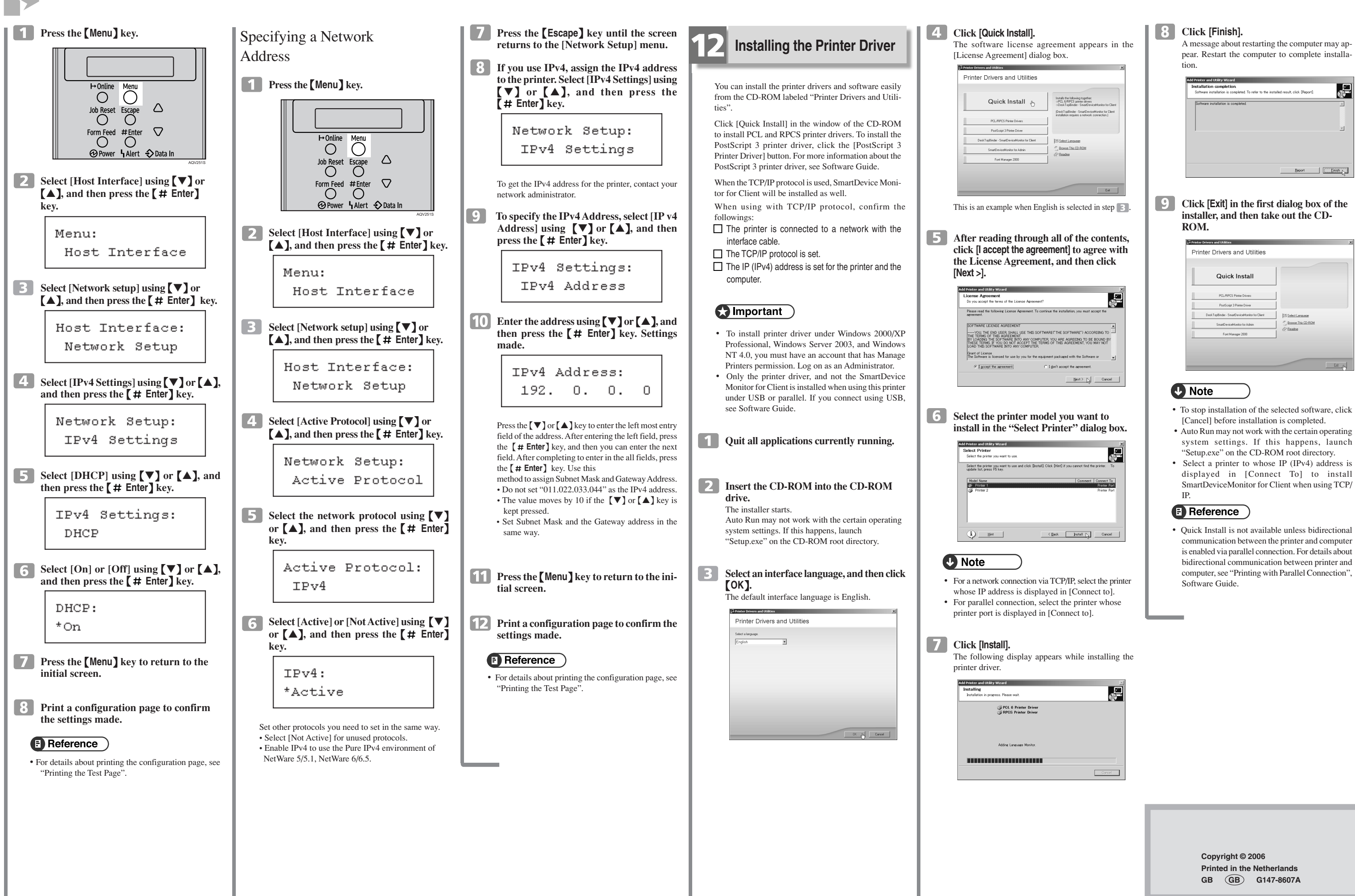

## **Quick Installation Guide**